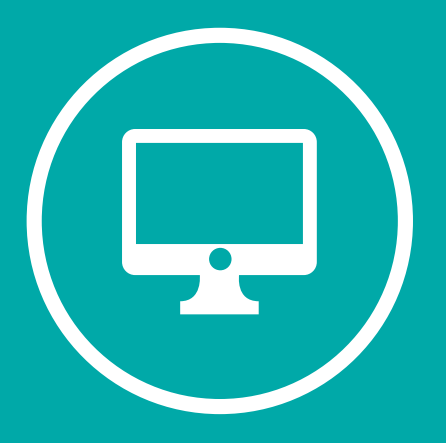

# INSTRUCTIVO DE MENSAJERIA SIU GUARANI

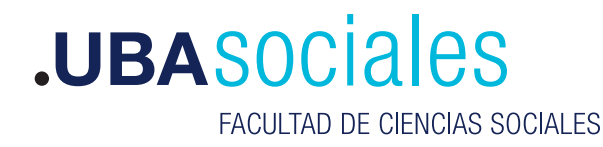

Secretaría Académica

## SIU GUARANI

Esta es la plataforma que garantiza la posibilidad de comunicación de cada docente a cargo de una cátedra o comisión con lxs estudiantes inscriptos en la misma. Es importante resaltar que puede ofrecer otra información sobre la cursada, como los listados de inscriptos.

#### ¿Cómo acceder?

Ingresando en: http://guarani.sociales.uba.ar

#### Usuario y Contraseña

> Para aquellxs docentes que utilizan o han utilizado algún servicio de la facultad (poseen correo electrónico @sociales.uba.ar, han utilizado campus o han sido alumnos por ej.) deberán ingresar utilizando la misma clave que vienen utilizando en dichos servicios. Si la olvidaron, pueden regenerarla en http://guarani.sociales.uba.ar/acceso/recuperar

> Para aquellxs docentes que nunca ingresaron, su Usuario es el número del documento (DNI) y la Clave la deben generar desde http://guarani.sociales.uba.ar/acceso/recuperar

> En caso de no poseer correo en SIU Guaraní o tenerlo desactualizado escribir a docentesgrado@sociales.uba.ar a fin de actualizar tus datos y poder restablecer la contraseña.

Una vez que se ingresa, en primer término, es necesario asegurarse que al operar en el SIU Guaraní se haga con el perfil Docente. Este perfil se encuentra en el margen superior derecho debajo del Nombre y Apellido del docente. En "Perfil", deberá buscar la opción "docente". Es posible que sólo dispongan de perfil docente. En ese caso, saltear el paso anterior.

| Cursadas -     | Exámenes +  | Reportes + | Trámites + |                          | Partil Docenta - |
|----------------|-------------|------------|------------|--------------------------|------------------|
| Bienven        | ido         |            |            |                          |                  |
| Últimas act    | ividades en | comisiones |            | Actas abiertas           |                  |
| No hay activid | lad         |            |            | No hay actas disponibles |                  |
| Encuestas      | pendientes  |            |            |                          |                  |

**UBA**SOCIALES

FACULTAD DE CIENCIAS SOCIALES

Secretaría Académica

# **Funciones**

a) Listado de Alumnos

| .UBASO                        | CIAIES<br>TAD DE CIENCIAS SOCIA | LES        |            |                       |
|-------------------------------|---------------------------------|------------|------------|-----------------------|
| Cursadas 👻                    | Exámenes -                      | Reportes - | Trámites 👻 |                       |
| Resumen de                    | cursadas                        |            |            |                       |
| Inscripciones                 | a cursadas                      |            |            |                       |
| Actas de curs<br>Ultimas acti | adas<br>Vidades en (            | comisiones |            | Actas abiertas        |
|                               | ad                              |            |            | No hay actas disponil |

Lxs docentes podrán disponen del listado de sus estudiantes ingresando a "Cursada" y luego a "Inscripciones a cursada".

Allí se desplegará, en el centro de la página, la(s) materia(s) que tiene(n) a cargo. Pulsará en el renglón donde figura la cátedra a cargo y se desplegará el listado de alumnos inscriptos a la fecha.

1. Si el/la docente quiere tener el listado en pdf. pulsará el icono rojo pdf. que se encuentra sobre el margen derecho de la pantalla.

2. Si quiere guardar un listado en Excel deberá pulsar el botón con la x en el cuadrado verde.

| Cursadas • | Exámenes - | Reportes • Trámites | ÷.                  |         | Perfil: Docente 👻 |
|------------|------------|---------------------|---------------------|---------|-------------------|
| nscripo    | iones a cu | ırsadas             |                     |         |                   |
| Filtros    |            |                     |                     |         |                   |
| Todas      |            | ⊖ Con Inscripciones | ⊖ Sin Inscripciones | Filtrar |                   |

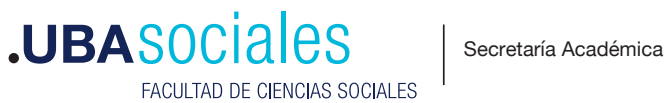

b) Mensajería

El ícono mensaje (dibujado como sobre) que se encuentra en el margen superior derecho servirá

a los fines de enviar un mensaje de bienvenida / información a sus estudiantes/ solicitarles sus respectivos mails, etc. y puede adjuntarse un contenido digital (hasta 2MB) tal como programa de la materia, textos de lectura de la cursada, enlaces de descarga.

| FACU        | LTAD DE CIENCIAS SOCIA | LES        |            |                 |
|-------------|------------------------|------------|------------|-----------------|
| Cursadas 🕶  | Exámenes 🕶             | Reportes • | Trámites 🕶 | Perfil: Docente |
| Bienven     | ido                    |            |            |                 |
|             |                        |            |            | Actas abjortas  |
| Últimas act | tividades en o         | comisiones |            | Actas ableitas  |

1. Al cambiar la pantalla le aparecerán sobre el margen derecho dos etiquetas: Mensajes Enviados y Redactar.

### 2. Al pulsar Redactar

|              | CIALES     | ALES       |            | <b>Z</b>                            | <b>NOMBRE APELLID</b> | O USUARIO      |
|--------------|------------|------------|------------|-------------------------------------|-----------------------|----------------|
| Cursadas 🕶   | Exámenes 🔻 | Reportes - | Trámites 🕶 |                                     | Per                   | fil: Docente 🖣 |
| Mensajes     | s recibid  | os         |            |                                     | Mensajes enviados     | Redacta        |
| Fecha en     | vio Env    | viado por  |            | Título                              |                       | Leido          |
| + 27/09/2020 | ) In       | stitución  |            | Mensaje II Turno de Exámenes Setiem | bre 2020              | *              |

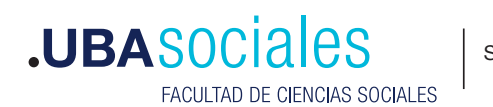

3. Sobre la derecha de la pantalla se desplegará el detalle de:

|                         | JUBASOCIALES                                                                                                    | • El Troube vertico minito- |
|-------------------------|----------------------------------------------------------------------------------------------------|-----------------------------|
| Comisión:               |                                                                                                    |                             |
| Sede:                   | Envio de mensales                                                                                                    | Dimension Dimension         |
| Período lectivo:        | Not a set of the set of the set o |                             |
| Cátedra:                | Connentino desensación<br>Destinuationes - Algurinas aluterioses - Algurinas maceminis                                                                                                    |                             |
| Turno:                  |                                                                                                    |                             |
| Cantidad de inscriptos: |                                                                                                    |                             |
| Materia:                | Cover mat                                                                                                    |                             |
|                         | Inerapi                                                                                                    |                             |
|                         |                                                                                                    |                             |
|                         |                                                                                                    |                             |

a) Luego seleccionará los destinatarios: "Todos"; "Algunos Alumnos"; "Algunos docentes".

- > "Todos": implica a todos los alumnos y docentes
- > "Algunos alumnos": al pulsar allí se desplegará el listado de alumnos para su selección.
- > "Algunos Docentes": Al pulsar allí se desplegará en la pantalla los docentes de la
- cátedra para su selección.

b) Luego completará el Título o asunto del mensaje y debajo el tiempo de su visibilidad (desdehasta).

c) Si lo desea podrá adjuntar un archivo. (hasta 2 MB)

d) Debajo tendrá la plantilla para escribir el mensaje, el que será enviado al pulsar el botón Enviar.

NOTA: Los mensajes enviados desde SIU Guaraní son unidireccionales, es decir: del docente de la materia a lxs estudiantes inscriptxs. También puede activarse la casilla para que llegue una notificación al correo electrónico.

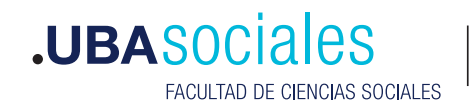